You will need to create an account by clicking the Register button top right on the website. Then sign in using the email and password you're registered with.

|       | ENTRIES | October 2023 - FOR WEC MEMBERS ONLY (If you are not a<br>member, the attempted booking will be cancelled).       |            |            |                            | Centre                           |
|-------|---------|----------------------------------------------------------------------------------------------------|------------|------------|----------------------------|----------------------------------|
| ENTER | ENTRIES | Starlight Farm Spring Challenge Children's Camp 2023                                                             | 02/10/2023 |            | Camps                      | 284 Owaikura Road,<br>Otorohanga |
| ENTER | ENTRIES | NZGCA Showing Practice & Green Horse Day                                                                         | 08/10/2023 | 02/10/2023 | Gypsy Cob                  | Cambridge RDA                    |
| ENTER | ENTRIES | Hawkes Bay A&P Show 2023                                                                                         | 18/10/2023 |            | Other; CL; SH;<br>SJ; Show | Hawkes Bay A & P<br>Showgrounds  |
| ENTER | ENTRIES | Rhiannon Moss Harcourts Spring Series NEG Day 3                                                                  | 29/10/2023 |            | Dressage;<br>Series        | Northern<br>Equestrian Group     |
|       | ENTRIES | Waikato Equestrian Centre - MEMBERS ONLY Schooling for<br>November 2023 - FOR WEC MEMBERS ONLY (If you are not a | 01/11/2023 | 30/11/2023 | Schooling                  | Waikato Equestrian<br>Centre     |

Then click Enter next to the listing for the Hawkes Bay A&P Show.

Tick the Agree box and then click Enter beside your name

| <ul> <li>13. The submission of my entries and/or participation in the competition(s), either written or by electronic means, denotes that I have read and accepted the Rules &amp; Regulations of Equestrian Sport New Zealand and the Hawkes Bay A&amp;P Show Conditions of Entry.</li> <li>14. This also indemnifies Hwkes Bay A&amp;P Show under the provisions of Health and Safety at Work Act 2015.</li> </ul> |                   |                              |  |  |  |
|----------------------------------------------------------------------------------------------------|-------------------|------------------------------|--|--|--|
| HAS ENTRIES                                                                                                    | PERSON NAME       |                              |  |  |  |
|                                                                                                    | Vicki Lawson      | ENTER ENTER HORSES /EXHIBITS |  |  |  |
|                                                                                                    | Baby Vicki Lawson | ENTER ENTER HORSES /EXHIBITS |  |  |  |
|                                                                                                    |                   |                              |  |  |  |

Then use the drop down arrow to select Poultry

| broadcast, | broadcast, telecast, promotion, advertising, and in any other way, without payment to me<br>or any other form of compensation. |        |                                    |               |                             |
|------------|----------------------------------------------------------------------------------------------------|--------|------------------------------------|---------------|-----------------------------|
|            |                                                                                                    |        |                                    | CA            | NCEL SAVE                   |
|            |                                                                                                    |        | VICKI LAWSON                       |               |                             |
|            |                                                                                                    |        | discipline Poultry V               |               |                             |
| ENTER      | # OF<br>ENTRIES                                                                                                    | CLASS# | DESCRIPTION                        | ENTRY<br>FEES | DRAW<br>SPECIAL<br>REQUESTS |
|            | 1                                                                                                    | 3001   | Old English Game, any colour, Cock | 4             |                             |
|            | 1                                                                                                    | 3002   | Old English Game, any colour, Hen  | 4             |                             |

Then tick the classes you want to enter and increase the number if you are entering more than one exhibit in a class.

|   | 1 | 3002 | Old English Game, any colour, Hen                          | 4 |            |
|---|---|------|------------------------------------------------------------|---|------------|
|   | 1 | 3003 | Any other Hard Feathered Fowl variety, any colour,<br>Cock | 4 | ADD / EDIT |
|   | 1 | 3004 | Any other Hard Feathered Fowl variety, any colour,<br>Hen  | 4 |            |
|   | 1 | 3006 | Old English Game, any colour, Cock                         | 4 |            |
| 2 | 3 | 3007 | Old English Game, any colour, Hen                          | 4 | ADD / EDIT |
|   | 1 | 3010 | Modern Game, any colour, Cock                              | 4 |            |

## When you have entered all the classes click Save

|       | CANC <mark>EL SAVE</mark> VICKI LAWSON |        |                                                            |               |                             |  |
|-------|----------------------------------------|--------|------------------------------------------------------------|---------------|-----------------------------|--|
|       |                                        |        | discipline Poultry V                                       |               |                             |  |
| ENTER | # OF<br>ENTRIES                        | CLASS# | DESCRIPTION                                                | ENTRY<br>FEES | DRAW<br>SPECIAL<br>REQUESTS |  |
|       | 1                                      | 3001   | Old English Game, any colour, Cock                         | 4             |                             |  |
|       | 1                                      | 3002   | Old English Game, any colour, Hen                          | 4             |                             |  |
|       | 1                                      | 3003   | Any other Hard Feathered Fowl variety, any colour,<br>Cock | 4             | ADD / EDIT                  |  |
|       | 1                                      | 3004   | Any other Hard Feathered Fowl variety, any colour,<br>Hen  | 4             |                             |  |
|       | 1                                      | 3006   | Old English Game, any colour, Cock                         | 4             |                             |  |
|       | 3                                      | 3007   | Old English Game, any colour, Hen                          | 4             | ADD / EDIT                  |  |
|       |                                        | 3010   | Modern Game, any colour, Cock                              | 4             |                             |  |

## Then click NEXT to go to the fees and checkout page

|             |                   | Agree                        |
|-------------|-------------------|------------------------------|
| HAS ENTRIES | PERSON NAME       |                              |
| Yes         | Vicki Lawson      | ENTER ENTER HORSES /EXHIBITS |
|             | Baby Vicki Lawson | ENTER ENTER HORSES /EXHIBITS |
|             |                   | NEXT                         |
| _1          |                   | 1                            |

Select any additional fees you need and then Confirm Entry at the bottom of the page.

You can use the Poli option to make an internet payment directly from your bank account,

If you choose not to pay at this time you will need to contact the show secretary as the entry will be held in a holding box until such time payment is made.